## Stänga av notiser för kalenderhändelser i Zoom

(för att inte få dem från både Zoom och Outlook om du kopplat din Outlook-kalender till Zoom)

1. Öppna Zoom programmet på din dator och gå till kugghjulet

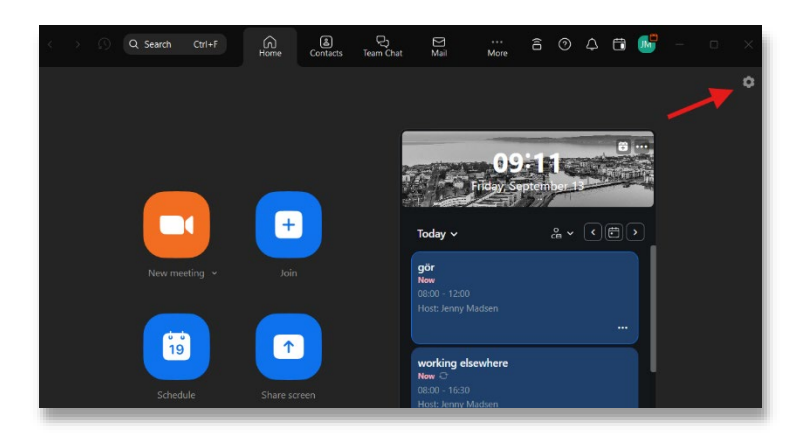

2. Se till att du står i General och kryssa sedan ur kryssrutan framför "påminn mig om kommande event"

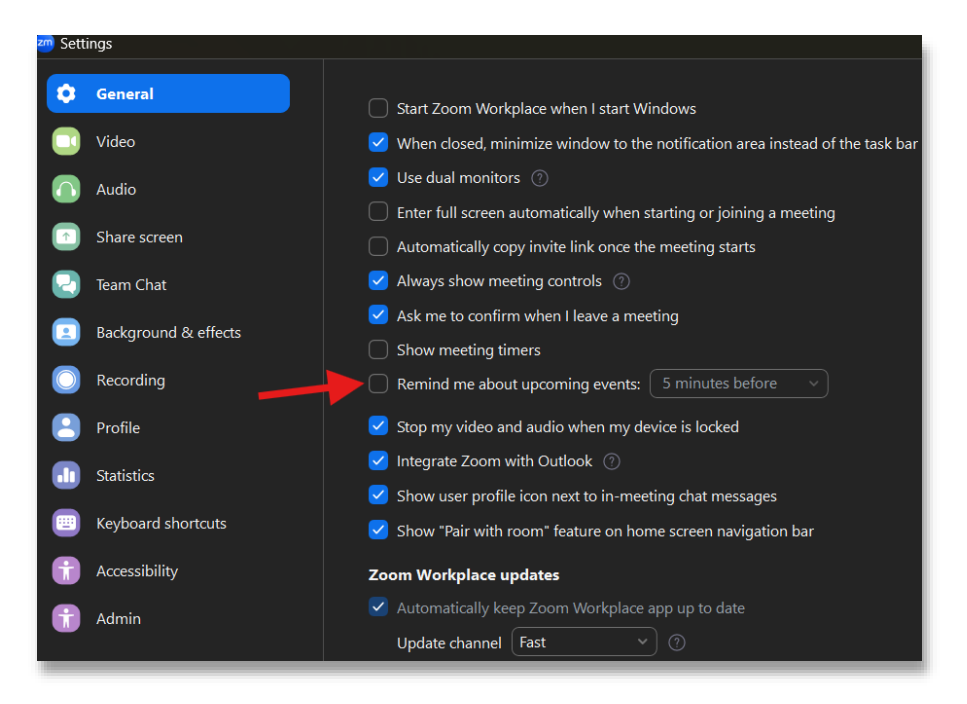